- 1. Gå ind på <u>www.andelskassen.dk</u>
- 2. Vælg Netbank i højre hjørne
- 3. Tryk på 'Log på Netbank Privat med MitID'

| PRIVAT   ERHVERV   PRIVATE BANKING   UN     Understanden DX   / Instande     Metternt   X   / Instande     Logg på netbank   Da sikkert at bruge Andelskassens netbank | AG OM BANKEN BLOG KONTAKT Q Gerrey V Netberk @<br>Andelskassen<br>Andelskassen<br>Danske<br>Bank A/S<br>Medelskassers Bank A/S                                                                                                    |
|----------------------------------------------------------------------------------------------------|----------------------------------------------------------------------------------------------------|
| Her logger du på ner<br>Prote<br>Metbank Privat<br>Log på Netbank Privat med Mitt<br>Log på Netbank Privat med Mitt<br>A. Log på med MittID                            | tbank med MitD<br>III. Husk altid selv at åbne MilD<br>or.<br>UD Husk altid selv at åbne MilD<br>UD. Husk altid selv at åbne MilD<br>UD Husk Erhverv<br>Her kan du logge på Netbank Erhverv med MilD. Husk - du skal selv at<br>åbne MilD appen. Du får like en nottfikation på din telefon.<br>Log på Netbank Erhverv med MilD                                                                                                    |
| Log på hos Danske<br>Andelskassers Bank A/S<br>BRUGER-ID ⊙<br>PORTSAT<br>G Glemt bruger-ID?<br>Husk mig hos Danske Andelskassers<br>Bank A/S<br>Afbryd Hjælp           | <section-header><section-header><section-header><section-header><section-header><section-header><section-header><section-header><section-header><section-header><section-header><section-header><section-header><section-header><section-header><section-header></section-header></section-header></section-header></section-header></section-header></section-header></section-header></section-header></section-header></section-header></section-header></section-header></section-header></section-header></section-header></section-header> |

- 5. Du vil nu se nedenstående bjælke i toppen af skærmen
- 6. Klik på 'Åbn'

## A Du har modtaget nye aftaler, som du skal godkende

- 7. Hvis du ikke kan se ovenstående bjælke, klik da på tandhjulet ved dit navn øverst til højre
- 8. Klik på 'Underskriftsrum'

|     | ණු Nicolas           |
|-----|----------------------|
|     | Kundeoplysninger     |
|     | Sms-bekræftelse      |
|     | Info Service         |
|     | Mobilbank            |
| Å   | Login historik       |
| - 1 | Adgange og Samtykker |
|     | Underskriftsrum      |
|     | Netbankaftaler       |
| 1,0 | e-Boks               |
|     |                      |

- 9. Du vil nu kunne se de aftaler, du har liggende til underskrift
- 10. Tryk på 'Næste'

| Godkend aftaler Mine godkendte aftaler Aftaler godkendt på vegne af andre |               | Coskriv |
|---------------------------------------------------------------------------|---------------|---------|
| 1. Nye aftaler 2. Gennemse aftale 3. Godkendelse                          |               |         |
| Vælg en aftale, og klik på 'Næste' for at gå til trin 2. Gennemse aftale. |               |         |
| Aftaler                                                                   | Sendt til dig |         |
| Til dig personligt                                                        |               |         |
| Kontoaftale, 5980                                                         | 15.03.2023    |         |
|                                                                           |               | Næste   |
|                                                                           |               |         |
|                                                                           |               |         |
|                                                                           |               |         |

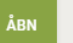

11. Tryk på 'Klik her for at få vist aftaledokumenterne'

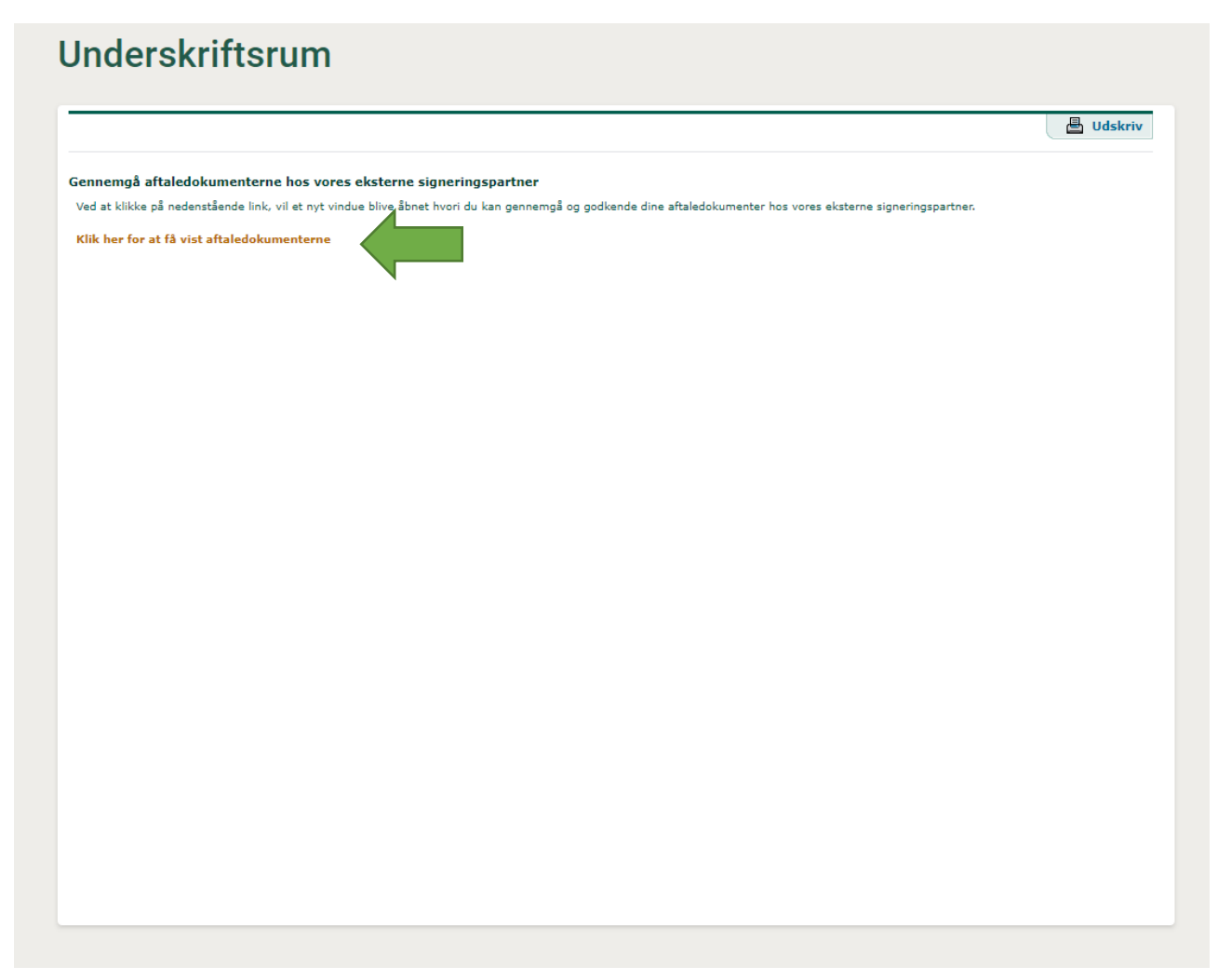

- 12. Du vil nu kunne se dokumenterne i aftalen
- 13. Tryk på den lilla bjælke for at gå til det første dokument

| Som aftalt sender | eg de aftaler som du skal godkende.                                 |   |
|-------------------|---------------------------------------------------------------------|---|
| Har du spørgsmål, | er du velkommen til at kontakte mig.                                |   |
| Venlig hilsen     |                                                                     |   |
| Danske Andelskass | ers Bank A/S                                                        |   |
|                   |                                                                     |   |
|                   |                                                                     |   |
| Kontoaftal        | e, 5980                                                             |   |
| Contoafta         | e, 5980                                                             | > |
| Contoaftal        | e, 5980<br>oprettelse/ændring<br>ark indskydergaranti bilag 2 skema | > |

14. Når du har læst dokumentet, tryk da på 'Next document' i højre side

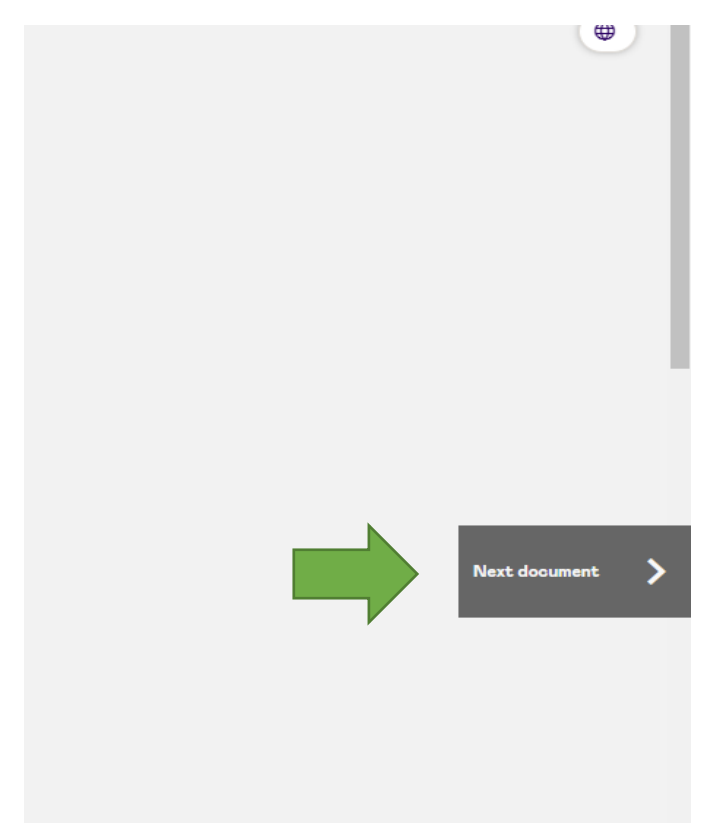

15. Når du har læst alle dokumenterne, ville der i stedet stå 'Sign documents' i højre side
16. Klik på den

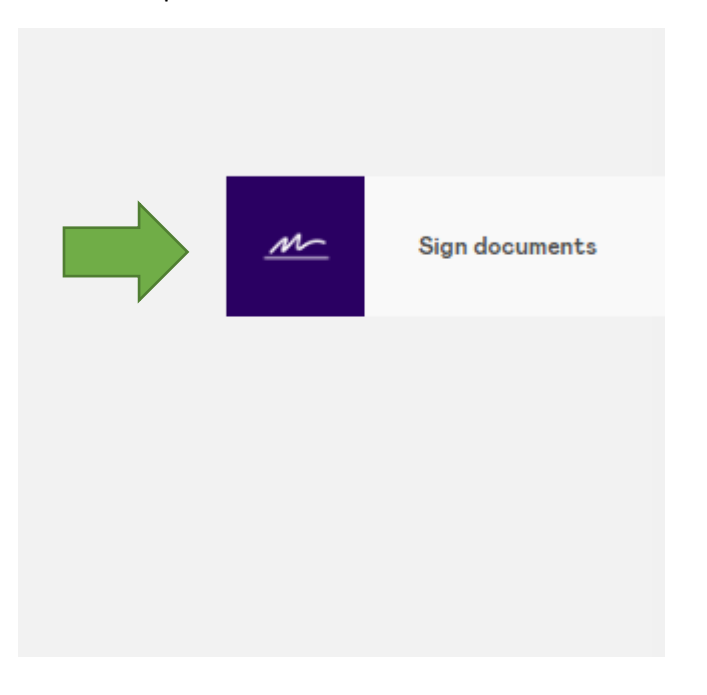

- 17. Ving boksen 'Jeg har læst og forstået...' af ved at trykke på den
- 18. Tryk på 'Underskriv dokument'

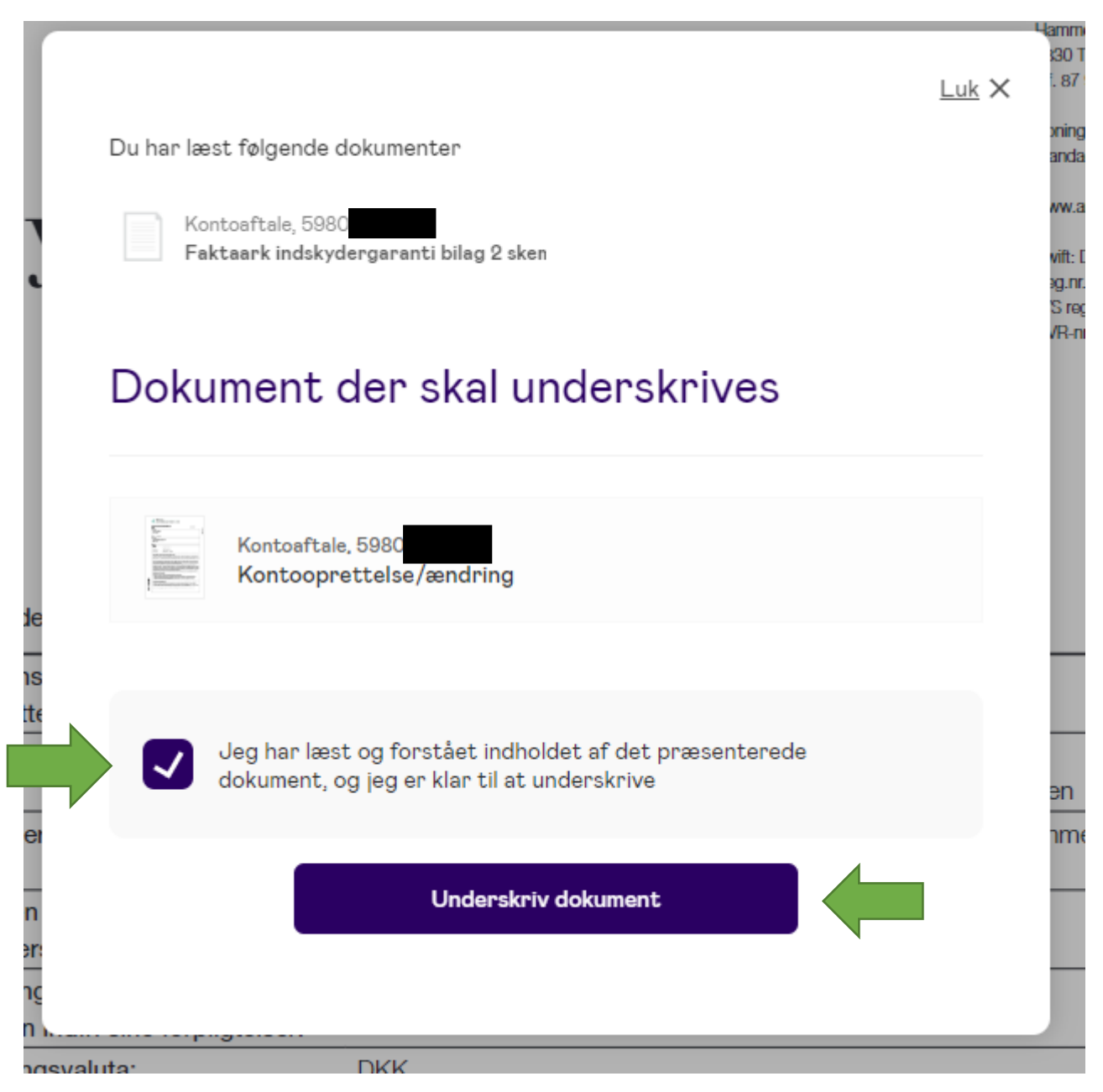

- 19. Underskriv derefter med MitID på samme måde som da du loggede ind på netbank
- 20. Du vil derefter få vist nedenstående kvittering, og du kan som anvist lukke vinduet

## Kvittering

Du har nu gennemført din signering og bør lukke dette vindue